## VIOLENCE AGAINST WOMEN ACT AGAINST INITIATIVE

## Guide to Finalizing and Submitting Your Performance Report

This guide shows each step necessary in the IMPACT Tool to complete the performance reporting process as a subgrantee of the SASP and/or STOP Formula Grant.

1. On the "Validate, Review, and Submit" page click "Final Review Report."

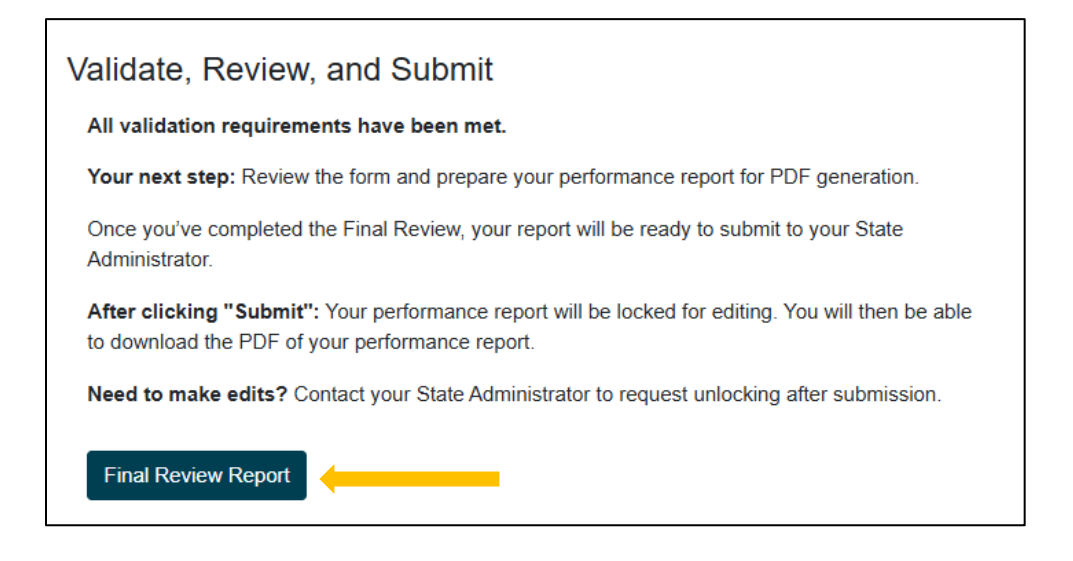

2. A pop-up window will appear on your screen. Read the instructions and click "Continue" to start the review.

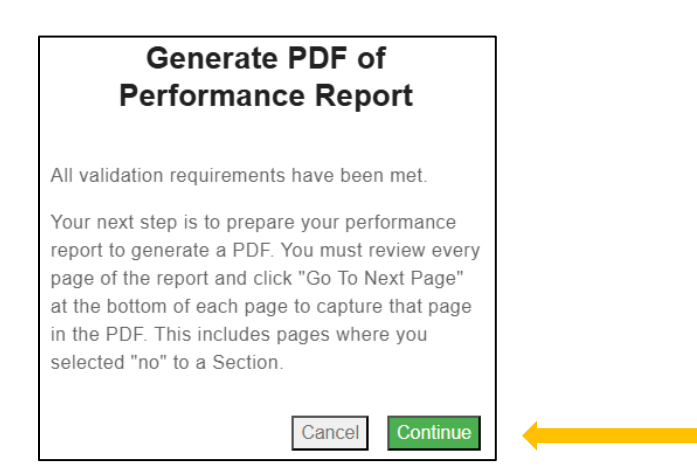

This project was supported by Grant No. 15JOVW-24-GK-00038-MUMU awarded by the Office on Violence Against Women, U.S. Department of Justice. The opinions, findings, conclusions, and recommendations expressed in this publication/program/exhibition are those of the author(s) and do not necessarily reflect the views of the Department of Justice, Office on Violence Against Women.

- 3. Review the data on each page for accuracy. Ensure that you have reported only on allowable activities under your subgrant. If all data is correct, click "Go To Next Page" to proceed through your report.
  - a. If you spot an error, click the "Cancel Review" button on the bottom right side of the screen. The "Cancel Review" button will end the "Final Review Report" process and unlock the data fields so that you can edit the report. You will have to restart the "Final Review Report" process when you are done making data changes.

| Go To Next Page Cancel Revie |
|------------------------------|
|------------------------------|

4. A "Submit" button will appear at the end of the report after you click "Go To Next Page" on every page of the report. The "Submit" button is locked while the checkbox directly above it remains checked. You must uncheck the highlighted field that says, "Uncheck this box, then click Submit" to unlock and submit the report.

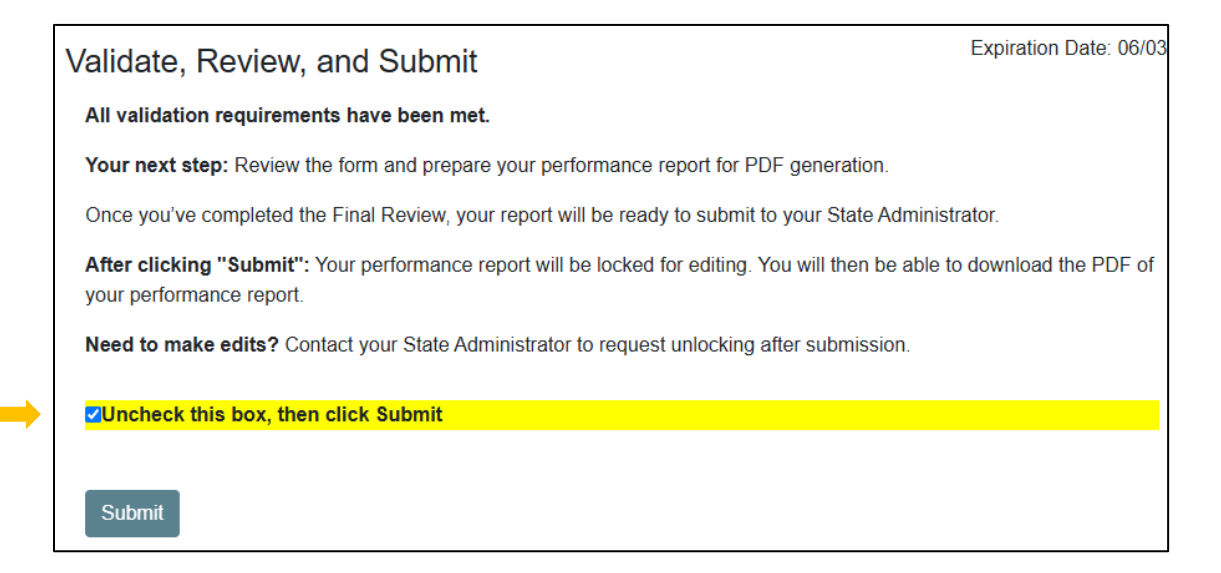

5. Click "Submit," and your web browser will prompt you for a final confirmation.

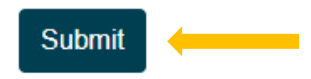

This project was supported by Grant No. 15JOVW-24-GK-00038-MUMU awarded by the Office on Violence Against Women, U.S. Department of Justice. The opinions, findings, conclusions, and recommendations expressed in this publication/program/exhibition are those of the author(s) and do not necessarily reflect the views of the Department of Justice, Office on Violence Against Women.

6. Click "OK" to confirm final submission.

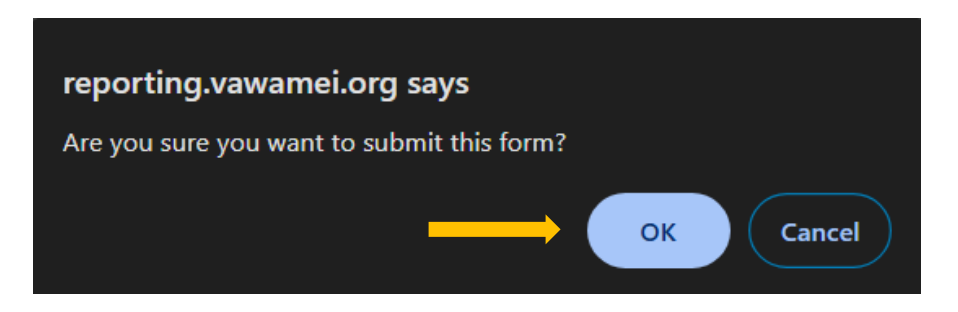

 At this point you have successfully submitted your performance report to your State Administrator. Click "Download Report" to download a PDF of your performance report. We encourage you to retain this for your records.

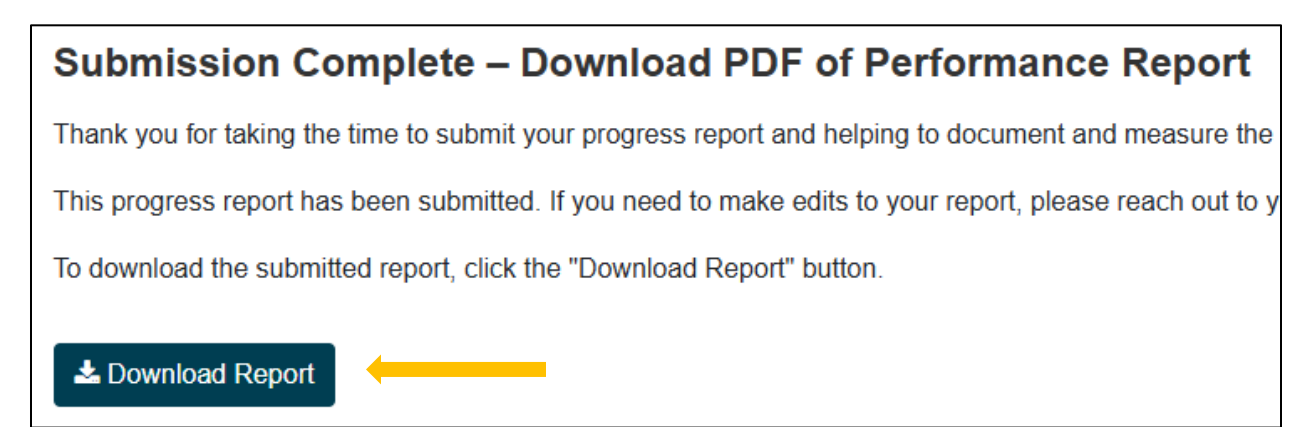